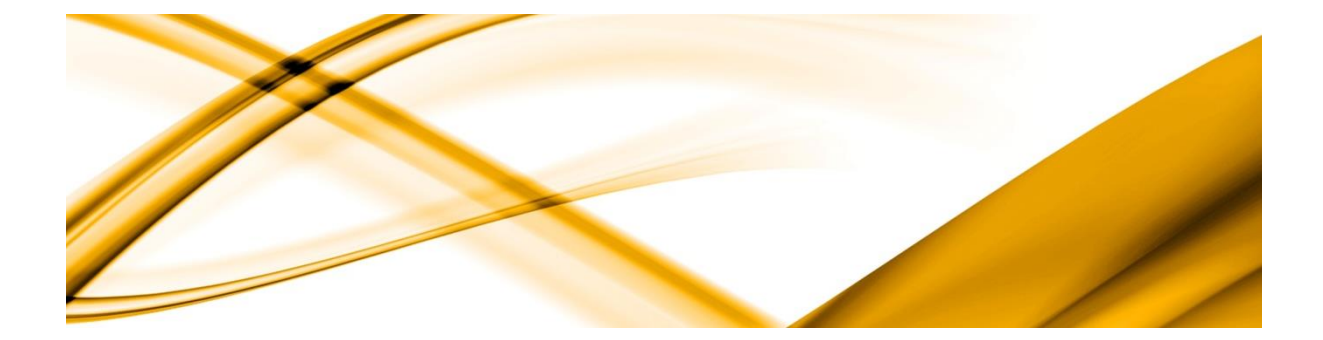

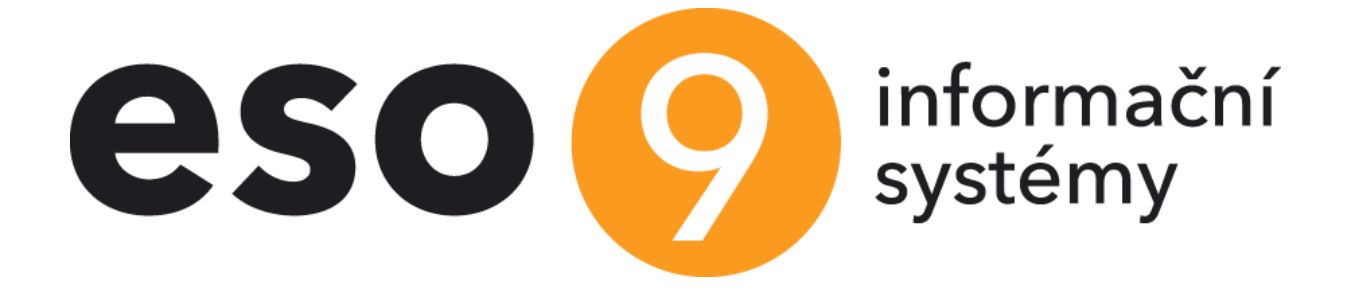

# Inventura majetku pomocí čteček Android

ESO9 international a.s. U Mlýna 2305/22, 141 Praha 4 – Záběhlice tel.: +420 585 203 370-2 e-mail: <u>info@eso9.cz</u> www.eso9.cz Zpracoval: Zabořil Jaroslav Dne: 7.3.2024

Revize: Zabořil Jaroslav Dne: 7.3.2024

## Obsah

| 1. | Ú     | VOD                                                        | 3  |
|----|-------|------------------------------------------------------------|----|
| 2. | ČI    | NNOSTI V APLIKACI ESO9                                     | 3  |
|    | 2.1   | Postup při inventuře                                       | 3  |
|    | 2.1.1 | Hromadné naplnění čárového kódu (činnost 3.7.1)            | 4  |
|    | 2.1.2 | Export dat do čtečky a tisk štítků majetku (činnost 3.7.9) | 4  |
|    | 2.1.3 | Import dat ze čtečky (činnost 3.7.10)                      | 5  |
| 3. | JS    | ON API                                                     | 7  |
| 4. | AI    | PLIKACE ESO9 MAJETEK                                       | 7  |
|    | 4.1   | ZÁKLADNÍ VLASTNOSTI                                        | 7  |
|    | 4.2   | Doporučený HW                                              | 8  |
|    | 4.3   | HLAVNÍ MENU                                                | 8  |
|    | 4.3.1 | Inventura                                                  | 8  |
|    | 4.3.2 | Přehledy dat1                                              | .3 |
|    | 4.3.3 | Import dat1                                                | .3 |
|    | 4.3.4 | Export dat1                                                | .4 |
|    | 4.3.5 | Nastavení1                                                 | .5 |
|    | 4.4   | VÝVOJOVÝ DIAGRAM                                           | .7 |
|    | 4.4.1 | Kódy příznaků v hlavní databázi majetku1                   | .8 |

## 1. Úvod

Dokument popisuje řešení inventarizace majetku prostřednictvím čtečky čárového kódu s operačním systémem Android.

Řešení se skládá z těchto částí:

Na straně aplikace ESO9:

- Verze 6.9 a vyšší (pro inventarizace majetku prostřednictvím čtečky jsou určeny činnosti 3.7)
- ESO9 JSON API

Čtečka

 Základem řešení je laserový terminál Zebra TC53(TC58) s operačním systémem Android a nainstalovanou aplikací ESO9 Majetek.

Tiskárna čárových kódů

- Není součástí nutnou pro fungování inventury.
- Slouží k tisku štítků majetku a umístění.
- Lze použít např. tiskárny ZEBRA, které přímo podporují tisk čárových kódů na štítky různých velikostí. Například tiskárna ZEBRA GK420t: https://www.zebra.com/us/en/support-downloads/printers/desktop/gk420t.html

## 2. Činnosti v aplikaci ESO9

Inventury majetku pomocí čteček čárových kódů aplikaci ESO9 Start řeší činnosti "3.7 Inventura pomocí čtečky"

Činnosti "3. 7. 2" - "3. 7. 6" jsou činnosti původní inventury pro terminál s WinCE a netýká se jich následující popis

Nové řešení zahrnuje tři činnosti a to:

- 3. 7. 1 Hromadné naplnění čárového kódu
- 3. 7. 9 Export dat do čtečky a tisk štítků majetku Android 2.0
- 3. 7.10 Import dat ze čtečky Android 2.0

## Základní postup při inventuře je následující:

Na kartách majetku musí být vyplněný čárový kód. Tyto kódy mohou být přidělovány z číselné řady. Pro umístění se jako čárový kód používá položka Kód umístění. Číselník umístění musí obsahovat alespoň jednu položku.

Export dat pro inventuru majetku z ESO9 do čtečky.

Zpracování inventury ve čtečce.

Import dat zjištěných při inventuře ze čtečky do ESO9.

## 2.1 Postup při inventuře

## 2.1.1 Hromadné naplnění čárového kódu (činnost 3.7.1)

Činnost zobrazí pouze takové karty majetku, na kterých není vyplněn čárový kód. Uživatel vybere číselnou řadu pro vytvoření čárového kódu (z číselníku "Číselné řady", řada musí mít vlastnost "Určeno pro: majetek"). Následně označí majetkové karty, kterým chce čárový kód naplnit, a stiskne tlačítko "Naplň čárový kód dle nastavené řady"

| ≪ < 0/0 > ≫ → M<br>□ Uložit Nový | ajetek |                 | I Tabulka  ☐ Detail Q               |
|----------------------------------|--------|-----------------|-------------------------------------|
| Inventární číslo                 |        | SKP             |                                     |
| Název                            |        |                 |                                     |
| Poznámka                         |        | Čárový kód      |                                     |
| Podtyp majetku                   | ~      | Země původu     |                                     |
| Sklad                            |        | Středisko       |                                     |
| Skupina majetku                  |        | Výrobní číslo   |                                     |
| Umístění                         |        | Datum výroby    | <b>**</b>                           |
| Dodavatel                        |        | Osobní číslo    |                                     |
| Účetní skupina                   |        | Životnost       |                                     |
| Daňový odpis                     |        |                 | Naplň čárový kód dle nastavené řady |
| Účetní odpis                     |        |                 |                                     |
| Počet kusů                       |        | Účtovat od data |                                     |
| Datum zařazení                   |        | Datum vyřazení  |                                     |
|                                  |        |                 |                                     |

## 2.1.2 Export dat do čtečky a tisk štítků majetku (činnost 3.7.9)

Činnost slouží pro:

- přípravu dat majetku a umístění pro čtečku
- tisk štítků majetku

| ~     | K < 1/1 > >> 🗸 - Export dat do čtečky                                                                                                    |                                     |                           |                                |                     |                              |                                       |           |
|-------|----------------------------------------------------------------------------------------------------|-------------------------------------|---------------------------|--------------------------------|---------------------|------------------------------|---------------------------------------|-----------|
|       | Export majetku pro čtečku Exportuje všechny karty majetku, které maji vyplněný čárkový kód.                                                                           |                                     |                           |                                |                     |                              |                                       |           |
| Umís  | Export majetku pro čtečku     Exportuje všechny karty majetku, které maji vyplněný čárkový kod.       Initěňi:     %       - LIKE (doplnit % pro začínající, jinak =) |                                     |                           |                                |                     |                              |                                       |           |
| Střed | Umisteni: % - LIKE (doplnit % pro začinajici, jinak =)<br>Středisko: % - LIKE (doplnit % pro začinajici, jinak =)                                                     |                                     |                           |                                |                     |                              |                                       |           |
| Číslo | Středisko:     %     - LIKE (doplnit: % pro začinající, jinak =)       Číslo majetku:     %     - LIKE (doplnit: % pro začinající, jinak =)                           |                                     |                           |                                |                     |                              |                                       |           |
|       | Ano V - export umístění včetně nepoužítých položek                                                                                                    |                                     |                           |                                |                     |                              |                                       |           |
|       |                                                                                                    | Ne - Exportuje jen umís             | tění z exportovaných k    | aret                           |                     |                              |                                       |           |
|       |                                                                                                    | Ano - Exportuje celý čís            | elník umístění, tedy i ta | aková umístění, která nejsou v | vžádné kartě majetk | tu.                          |                                       |           |
| Infor | mace:                                                                                                    |                                     |                           |                                |                     |                              |                                       |           |
|       | < 1/7 > >>                                                                                                    | v Exportovaný p                     | nietek (15000 čádu        | kû) 🎟 Tabulka 🕼 Dotail 🔿       | <b>T</b> C =        | « « 1/6 <b>&gt; &gt;&gt;</b> | <ul> <li>Exportované umíst</li> </ul> | văní      |
|       |                                                                                                    | <ul> <li>Exportovally in</li> </ul> | ajetek (: 5000 lauk       |                                |                     |                              |                                       |           |
|       | Stitek SUXSU PDF                                                                                                    |                                     |                           | l                              | Sestavy V           | Stitek SUXSU PDF             | J                                     | Sestavy V |
|       | Inventární číslo                                                                                                    | Název                               | Čárkový kód               | Výrobní číslo                  | Umístění            | Umístění                     | Název                                 |           |
|       | MAJ000002                                                                                                    | Auto nákladní PEUGEOT               | 00001                     | VF35CRHYF60537646 sk           | U2                  | 00001                        | Testovací                             |           |
|       | MAJ000003                                                                                                    | IS ESO 9                            | 00002                     |                                | U2                  | S30U1                        | Umístění 1 skladu 30                  |           |
|       | MAJ0000004                                                                                                    | Balicí stroj                        | 00003                     |                                | U1                  | U1                           | Umístění 1                            |           |
|       | MAJ0000005                                                                                                    | HP ProLiant ML370                   | 00004                     |                                |                     | U2                           | Umístění 2                            |           |
|       | MAJ0000006                                                                                                    | Notebook IBM ThinkPad               | 00005                     | jako nový                      | U2                  | U3                           | Umístění 3                            |           |
|       | MAJ0000007                                                                                                    | telefon                             | 00006                     |                                |                     | vyrazeno                     | Návrh na Vyřazení                     |           |
|       | MAJ0000009                                                                                                    | čelní nakladač SPEED L9             | D0001                     | VIN:U79W0455LB1WA80            |                     |                              |                                       |           |
|       |                                                                                                    |                                     |                           |                                |                     |                              |                                       |           |
|       |                                                                                                    |                                     |                           |                                |                     |                              |                                       |           |
|       |                                                                                                    |                                     |                           |                                |                     |                              |                                       |           |
|       |                                                                                                    |                                     |                           |                                | •                   | Duplicitní kód               |                                       |           |
| Dun   | licitní kód                                                                                                    |                                     |                           |                                |                     |                              |                                       |           |

#### Export majetku do čtečky

Výběr karet pro export se provádí nastavením filtru v horní části obrazovky. Je možné filtrovat za Umístění, středisko a číslo majetku. Dále je možné určit, zda se exportuje kompletní číselník umístění, nebo jen umístění z exportovaných karet majetku. Přednastavený je export všech umístění.

Stisk tlačítka "Export majetku pro čtečku" provede naplnění tabulek majetku a umístění pro export dle zvoleného filtru. Tím je hotová příprava dat a ve čtečce je možné data importovat. Při přípravě může dojít k chybám duplicity čárkových kódů. Pokud budou mít dvě karty majetku stejný kód, nelze exportovat. Nebo může mít umístění stejný kód jako karta. V tomto případě exportovat lze, ale karty jsou označeny. Je žádoucí, aby se tyto duplicity nevyskytovali.

Součástí exportu majetku je název databáze a název aplikace. Toto slouží jako kontrola při importu ze čtečky, zda je majetek načten ve správné databázi a aplikaci.

Součástí exportu umístění je i neexistující umístění "vyrazeno/Návrh na vyřazení", na které se ve čtečce přesunou karty, které obsluha shledá vhodnými k vyřazení. Následně je při zpracování inventury možné hromadné vyřazení těchto karet.

## Tisk štítků

Pro vyexportovaný majetek a umístění je možné vytisknout štítek. Slouží k tomu sestavy "Štítek 50x30 PDF" u formulářů majetku a umístění. Po stisku se zobrazí dialog, zda tisknout pro "aktuální záznam", "všechny záznamy", nebo "jen pro označené". Následně je vygenerována sestava štítků PDF. Tuto sestavu doporučujeme stáhnout lokálně do počítače a tisknout přes "Adobe Acrobat Reader". Tiskem přes interní zobrazení PDF prohlížeče nemusí být správně interpretována tiskárnou. Čárkový kód je vygenerovaný za pomoci definice CODE128.

## 2.1.3 Import dat ze čtečky (činnost 3.7.10)

Po provedené inventuře a exportu dat ze čtečky (viz manuál čtečky) je nutno zjištěná data zpracovat v aplikaci ESO9. V této činnosti se zobrazí načtené importy a je možné je zpracovat.

|                                                            | <ul> <li>Import ma</li> <li>Potvrdit import</li> <li>Zpracováno</li> <li>Nefiltrovat</li> <li>Ivařeno bez potvrz</li> <li>Uzavřeno bez potvrz</li> <li>Zavřeno bez potvrz</li> <li>Ano</li> </ul> | jetkeu<br>wit bez potvrzeni<br>^<br>eso9majetek<br>eso9majetek<br>eso9majetek<br>eso9majetek | Hromadné vyřazení dl<br>ID zařízení<br>~<br>a58996e7-817a-4<br>a58996e7-817a-4<br>a58996e7-817a-4 | e návrhu              | ⊞ Tat                                                           | Odkazy ~                     | ▼C ≡<br>Sestavy ~ | <ul> <li><b>V</b> 1/1 &gt;&gt;&gt;      <li>Do koše     <li>Soubor export_majetek json Zobrazit dokument</li> <li>Vyšledek načteni</li> <li>Detail dokumentu</li> <li>("READERNAME": "eso9majetek", "DEVICEID":<br/>"a\$89966".8f7a-425b-9258-84fe157c2ba4", "DATA":<br/>[ { "APLICATIONNAME": "Eso9StarTIZ",<br/>"DATABASENAME": "Eso9StarTIZ",     </li> </li></li></ul> |
|------------------------------------------------------------|----------------------------------------------------------------------------------------------------|----------------------------------------------------------------------------------------------|---------------------------------------------------------------------------------------------------|-----------------------|-----------------------------------------------------------------|------------------------------|-------------------|----------------------------------------------------------------------------------------------------|
| Nezpracováno Zprac<br>« « 1/1 » »<br>Inventárni číslo<br>~ | vováno Uzavřeno bez p<br>V Načtené úd<br>Název<br>Název<br>IS ESO 9                                                                                                    | ootvrzení<br>daje ze čtečky:<br>Čárkový kód<br>~<br>00002                                    | Výrobní čislo<br>~                                                                                | Umístění<br>] ~<br>U2 | Tat<br>Status inventury<br>Nefiltrovat V<br>Dislokovaný majetek | Databáze<br>~<br>Eso9StartJZ | ▼ C ≡<br>Aplikace | <pre>"CARKOY_KOD: "0005", "NAZEV_ZBOZI" :<br/>"CARKOY_KOD: "0005", "NAZEV_ZBOZI":<br/>"Notebook IBM ThinkPad R60", "KOD_UMIST":<br/>"U2", "VYROBNI_CIS": " jako nový", "PRIZNAK":<br/>6, "EXPORI": 0 } ] }</pre>                                                                                                    |
| Záznam z jiné databáze                                     | <ul> <li>Založené p</li> <li>Název</li> <li></li> </ul>                                                                                                    | poznámky majetku<br>Typ poznámky<br>~                                                        | :<br>Název typu<br>~                                                                              |                       | ∰ Tat                                                           | ulka 🗭 Detail <b>Q</b>       | ¥ C ≡             |                                                                                                    |

Ke každému importu existuje v DMS soubor, který vytvořila čtečka a odeslala do aplikace. Tento soubor je zpracován do "Načtených údajů" a obsluha má možnost kontroly

Stisk tlačítka "Potvrď import" dojde k aktualizaci karet majetku (změnám v umístění) a k založení poznámek o datu provedené inventury. Hlavička importu změní stav "Zpracováno" na "Ano"

tlačítko "Uzavřít bez potvrzení" slouží pro případ, že nechcete inventuru potvrzovat. Stav importu se změní na "Uzavřeno bez potvrzení", ale neprovádí se změny na kartách.

Tlačítko "inventurní protokol" slouží k tisku protokolu

#### Ukázka inventurního protokolu

| I Tisk 🔚 Uložit 🗸 🗊 Poslat E-m | ail 🛛 😰 🎓 🕌   | K Stránka z | ▶ ▶                                |                          |                    |           |
|--------------------------------|---------------|-------------|------------------------------------|--------------------------|--------------------|-----------|
|                                | Tištěno: 07.0 | 3 2024      | Inventurr<br><sub>Status</sub> : Z | ní protokol<br>pracováno |                    | Strana1/1 |
|                                | Inv.č.        | Název       |                                    | Umístění                 | Status             |           |
|                                | MAJ000003     | IS ESO 9    |                                    | U2                       | Zpracovaná položka |           |
|                                |               |             |                                    |                          |                    |           |
|                                |               |             |                                    |                          |                    |           |
|                                |               |             |                                    |                          |                    |           |
|                                |               |             |                                    |                          |                    |           |
|                                |               |             |                                    |                          |                    |           |

Tlačítko "hromadné vyřazení dle návrhu" umožní hromadné vyřazení karet, které při inventuře byly navrženy k vyřazení.

Formulář vychází z činnosti hromadného vyřazení (činnost 3.4.4) – pouze je v něm zapojen nový filtr, který bere informace z provedené inventury a zobrazí položky navržené k vyřazení.

Po vyřazení majetku karty majetku z formuláře ihned zmizí.

| « < 1/1 > »                      | <ul> <li>Hromadné vyř</li> </ul> | ázení majetku dle návrhu | z inventury   |       |              |           |                 |            |                       |                      |     |
|----------------------------------|----------------------------------|--------------------------|---------------|-------|--------------|-----------|-----------------|------------|-----------------------|----------------------|-----|
| Datum vyřazení<br>Pohyb vyřazení | C                                | Vyřaď označené karty     |               |       | 31<br>M      | .03.2024  |                 |            |                       |                      |     |
| « < 0/0 > »                      | ∨ Majetek                        |                          |               |       |              |           |                 |            | 🖽 Tat                 | oulka 🕜 Detail Q 🕇 🛛 | c ≡ |
| Inventární číslo                 | Název                            | Poznámka                 | Podtyp majetl | Sklad | Název skladu | Středisko | Název střediska | Skupina ma | Název skupiny majetku | Výrobní číslo        | Umí |
| 1                                |                                  |                          |               |       |              |           |                 |            |                       |                      | Þ   |

## 3. JSON API

JSON API je zprostředkovává komunikaci čtečky do aplikace ESO9. Instalaci a nastavení JSON API může provádět proškolený správce ESO9. Dokumentaci najdete na wiki.eso9.cz (<u>https://wiki.eso9.cz/lib/exe/fetch.php/techdoc:eso9\_json\_api.pdf</u>)

Čtečka využívá dvě metody, a to getData a setFile. getData slouží k načtení karet majetku a umístění (pohledy QCTECKAMAJEXPORT2ANDROID a QCTECKAMAJEXPORTUMIST2ANDROID) a setFile odesílá výsledek do aplikace ESO9 a provede jeho zpracování (procedura spCTECKAMAJIMPORTHLAV\_UploadFile)

Roli, která přistupuje k databázi aplikace je potřeba nastavit tyto objekty:

- Pohled QCTECKAMAJEXPORT2ANDROID povolit "Select"
- Pohled QCTECKAMAJEXPORTUMIST2ANDROID povolit "Select"
- Procedura spCTECKAMAJIMPORTHLAV\_UploadFile povolit "Execute"

Výsledkem nastavení JSON API musí být:

- URL na kterém je API dostupné
- Uživatelské jméno
- Uživatelské heslo

Tyto tři údaje jsou nezbytné pro správnou funkci aplikace ve čtečce.

## 4. Aplikace ESO9 majetek

Zpracování inventury majetku pomocí terminálu s operačním systémem android.

## 4.1 Základní vlastnosti

- Inventarizace majetku za pomoci čárkových kódů majetku a umístění.
- Změna umístění majetku.
- Zobrazení aktuálního stavu zpracování.
- Export zpracování.

## 4.2 Doporučený HW

- Doporučený je mobilní terminál Zebra TC53(TC58). Na tomto zařízení byla aplikace testována a je plně funkční.
- Aplikaci je možné provozovat na jakémkoliv terminálu s laserovým snímačem 2D čárkových kódů, ale před jeho zakoupením je třeba nejprve aplikaci na tomto terminálu vyzkoušet. Vzhledem k velké fragmentaci systému Android nemusí být aplikace funkční na všech přístrojích.
- Dále je možné aplikaci používat i na mobilním telefonu a čárkové kódy snímat fotoaparátem. Toto je ale velmi nekomfortní řešení. Tyto možnost byla testována na mobilních telefonech Samsung řady A a S. Funkčnost byla bez problémů. I zde ale platí, že aplikace nefunguje na všech telefonech, proto je nutné nejdříve vyzkoušet.

## 4.3 Hlavní menu

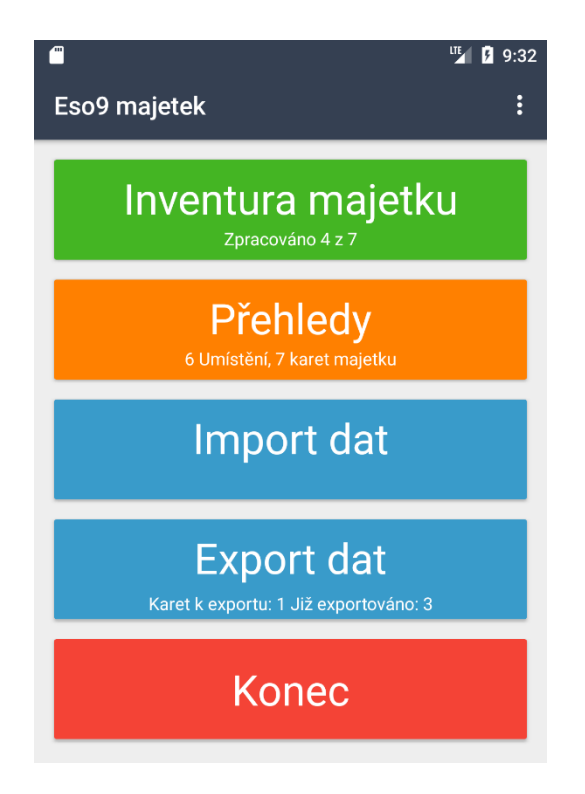

Hlavní menu se skládá z akcí:

- Inventura
- Přehledy dat
- Import dat
- Export dat
- Konec

Menu je dynamické a závisí na stavu dat ve čtečce. Pokud nejsou importována žádná data tak se nezobrazuje Inventura, Přehledy dat a Export dat. Tyto se zobrazí až po načtení dat. Nabídka Export dat se zobrazuje jen pokud jsou k dispozici zpracovaná data připravená k exportu.

## 4.3.1 Inventura

Samotné zpracování inventury majetku. Nabídka se zobrazí jen pokud jsou načtená data.

Po zahájení se zobrazí seznam umístění. Výběr můžeme provést sejmutím čárkového kódu, zadáním názvu (kódu) ručně, nebo přímým výběrem ze seznamu.

Po výběru se zobrazí prázdná karta majetku a čeká se na zadání kódu majetku.

| (m)                                      | 🍯 🛿 9:33 |              | 1 9:34    |
|------------------------------------------|----------|--------------|-----------|
| ← Eso9Majetekmobile2                     |          | ← Inventura  | ≔         |
|                                          |          | U            | místění 1 |
| Testovací                                |          |              |           |
| 00001                                    |          | Kód majetku: |           |
| Umístění 1 skladu 30<br><sup>saoun</sup> |          |              |           |
| <b>Umístění 1</b><br>տ                   |          | Výr. číslo:  |           |
| Umístění 2                               |          | Inv. číslo:  |           |
| UZ                                       |          | Umístění:    |           |
| Umístění 3<br><sup>U3</sup>              |          |              |           |
| Návrh na Vyřazení<br><sup>vyrazeno</sup> |          |              |           |
|                                          |          |              |           |

Po zadání se vyhledá v databázi, a pokud se nenajde, dojde k oznámení "Karta nenalezena". Jestliže se najde, dochází k **"standardnímu zpracování"** inventury.

Na kartě je možné načíst i čárkový kód umístění, tím se změní aktuálně zpracovávané umístění. Po změně se zobrazí hlášení "Načteno umístění".

| <sup>110</sup> | 1 9:54 | <u></u>      | 156  |
|----------------|--------|--------------|------|
| ← Inventura    |        | ← Inventura  |      |
| Umístění 1     |        | Umístění 2   |      |
|                |        | <u> </u>     |      |
| Kód majetku:   |        | Kód majetku: |      |
| N/ . Y/ I.     |        |              |      |
| Vyr. cisio:    |        | Výr. číslo:  |      |
| Inv. číslo:    |        | Inv. číslo:  |      |
| Umístění:      |        | Umístění:    |      |
| Karta nenaleze | na     | Načteno umís | tění |

#### 4.3.1.1 Standardní zpracování

1. Nejprve se zkontroluje, jestli položka nebyla dosud zpracována. Pokud ano, zobrazí se dotaz, jestli ji chceme

zpracovat znovu.

- Odpovíte-li "Ne", nebo stisknete ZRUŠIT, program se vrací na načítání kódu majetku.
- Odpověď "Ano" dovolí pokračovat ve zpracování položky, ale předchozí stav příznaku zpracování je vymazán.

|                            |                | LTE 9:42         |  |  |  |  |  |
|----------------------------|----------------|------------------|--|--|--|--|--|
| ← Inventu                  | ra             | ≔                |  |  |  |  |  |
|                            | Umístění 1     |                  |  |  |  |  |  |
|                            |                |                  |  |  |  |  |  |
| Kód majetku:               |                | 00001            |  |  |  |  |  |
| Auto nákladní PE           |                | 2A05358          |  |  |  |  |  |
| Výr. číslo: VF3            | 35CRHYF6053764 | 6 skříňový dodá… |  |  |  |  |  |
| Inv. číslo:                |                | MAJ000002        |  |  |  |  |  |
| Umístění:                  |                | U2               |  |  |  |  |  |
| Již zpracováno:            |                |                  |  |  |  |  |  |
| Chcete ji zpracovat znovu? |                |                  |  |  |  |  |  |
| ANO                        | NE             | ZRUŠIT           |  |  |  |  |  |
|                            |                |                  |  |  |  |  |  |

- 2. Nyní se zkontroluje umístění na kartě majetku a porovná s aktuálním (vybráno na začátku, zobrazeno na prvním řádku displeje).
- 3. Není-li umístění na kartě zadáno, program se zeptá, jestli se má na kartu zapsat aktuální lokaci.
- Po odpovědi "Ano" se aktuální umístění zapíše na zpracovávanou kartu majetku, tím je položka zpracována.
- Po odpovědi "Ne" se nezadané umístění nezmění, položka se označí jako nalezená.
- Stisknutím "Zrušit" se do databáze neuloží žádná nyní provedená změna položky.

| <u> </u>          |                               | 11 9:59       |  |  |  |  |  |
|-------------------|-------------------------------|---------------|--|--|--|--|--|
| ← Inventu         | ra                            | :≡            |  |  |  |  |  |
| Umístění 1        |                               |               |  |  |  |  |  |
|                   |                               |               |  |  |  |  |  |
| Kód majetku: DO   |                               |               |  |  |  |  |  |
| čelní nakladač SF | PEED L903 smyker              | n řízený      |  |  |  |  |  |
| Výr. číslo:       | VIN:U79W                      | 0455LB1WA8059 |  |  |  |  |  |
| Inv. číslo:       |                               | MAJ000009     |  |  |  |  |  |
| Umístění:         |                               |               |  |  |  |  |  |
| Polo              | Položka není nikde umístěná.  |               |  |  |  |  |  |
| Umístit           | Umístit na aktuální umístění? |               |  |  |  |  |  |
| ANO               | NE                            | ZRUŠIT        |  |  |  |  |  |

- 4. Je-li na kartě majetku umístění zadáno, ale nesouhlasí s aktuálním umístěním, program se zeptá na přesun.
- Po odpovědi "Ano" se aktuální umístění zapíše na zpracovávanou kartu majetku, tím je položka zpracována s

příznakem přemístění.

| (III)                     |                | ute 🖡 🖡 9:43     |  |  |  |  |
|---------------------------|----------------|------------------|--|--|--|--|
| ← Inventu                 | ra             | :≡               |  |  |  |  |
| Umístění 1                |                |                  |  |  |  |  |
|                           |                |                  |  |  |  |  |
| Kód majetku:              |                | 00001            |  |  |  |  |
| Auto nákladní PE          | UGEOT PARTNER  | 2A05358          |  |  |  |  |
| Výr. číslo: VF            | 35CRHYF6053764 | 6 skříňový dodá… |  |  |  |  |
| Inv. číslo:               |                | MAJ000002        |  |  |  |  |
| Umístění:                 |                | U2               |  |  |  |  |
| Položka má jiné umístění. |                |                  |  |  |  |  |
| Chcete ji přesunout?      |                |                  |  |  |  |  |
| ANO                       | NE             | ZRUŠIT           |  |  |  |  |

- Po odpovědi "Ne" se umístění zapsané na kartě nezmění, a následuje dotaz na upřesnění umístění majetku
- 5. Upřesnění umístění majetku a terminálu
- Odpověď "Ano" znamená, že majetek je ve správné místnosti, to znamená, že je i terminál ve správné místnosti, takže uloží položku jako nalezenou a správně umístěnou, a navíc sám změní aktuální lokaci. Závěrečná hláška je UMÍSTĚNÍ.
- Odpověď "Ne" znamená, že majetek není na svém standardním místě, ale nepožadujeme přesun na právě zpracovávanou lokaci. Příznak bude Dislokovaný majetek. Uložení položky je signalizováno hláškou OK.
- Stisknutím "Zrušit" se do databáze neuloží žádná nyní provedená změna položky.

| <b>(</b>                     |                | 🌇 🖸 9:45        |  |  |  |  |
|------------------------------|----------------|-----------------|--|--|--|--|
| ← Inventu                    | ra             | :≡              |  |  |  |  |
| Umístění 1                   |                |                 |  |  |  |  |
|                              |                |                 |  |  |  |  |
| Kód majetku:                 |                | 00001           |  |  |  |  |
| Auto nákladní PE             | UGEOT PARTNER  | 2A05358         |  |  |  |  |
| Výr. číslo: VF3              | 35CRHYF6053764 | 6 skříňový dodá |  |  |  |  |
| Inv. číslo:                  |                | MAJ000002       |  |  |  |  |
| Umístění:                    |                | U2              |  |  |  |  |
| Umístění majetku nesouhlasí. |                |                 |  |  |  |  |
| Je majetek umístěn správně?  |                |                 |  |  |  |  |
| ANO                          | NE             | ZRUŠIT          |  |  |  |  |
|                              |                |                 |  |  |  |  |

6. Je-li na kartě majetku umístění zadáno a souhlasí s aktuálním umístěním, program se jen zeptá na potvrzení správnosti údajů o majetku.

- Po odpovědi "Ano" se položka označí jako zpracovaná a nalezená.
- Odpověď "Ne" znamená, že nesouhlasí údaje se skutečností, majetek je označen příznakem nepotvrzený.
- Stisknutím ZRUŠIT se do databáze neuloží žádná nyní provedená změna položky.

| <b>—</b>              |            | 🍱 🖪 9:38  |  |  |  |  |
|-----------------------|------------|-----------|--|--|--|--|
| ← Inventu             | ra         | i≡        |  |  |  |  |
|                       | Umístění 1 |           |  |  |  |  |
|                       |            |           |  |  |  |  |
| Kód majetku:          |            | 00003     |  |  |  |  |
| Balicí stroj          |            |           |  |  |  |  |
| Výr. číslo:           |            |           |  |  |  |  |
| Inv. číslo:           |            | MAJ000004 |  |  |  |  |
| Umístění:             |            | U1        |  |  |  |  |
| Položka je v pořádku. |            |           |  |  |  |  |
|                       | Uložit OK? |           |  |  |  |  |
| ANO                   | NE         | ZRUŠIT    |  |  |  |  |

7. Nyní se program vrací zpět na zadávání/načítání kódu majetku.

|              | 🍱 🕻 9:48 |
|--------------|----------|
| ← Inventura  | :≡       |
| Umístění 1   |          |
|              |          |
| Kód majetku: |          |
|              |          |
| Výr. číslo:  |          |
| Inv. číslo:  |          |
| Umístění:    |          |
|              |          |
| ОК           |          |

Místo načtení kódu je možno provést tyto funkce:

• Zobrazit přehled majetku v daném umístění. Ikona vpravo nahoře (Seznam).

| Majetek za umístění                                 | 03 |
|-----------------------------------------------------|----|
| Zpět                                                |    |
| Umístění 2                                          |    |
| MAJ0000002<br>Auto nákladní PEUGEOT PARTNER 2A05358 |    |
| MAJ0000003<br>IS ESO 9                              |    |
| MAJ0000006<br>Notebook IBM ThinkPad R60             |    |
| MAJ000007<br>telefon                                |    |

#### 4.3.2 Přehledy dat

Umožňuje zobrazení všech dat načtených v terminálu.

Seznam umístění je pro všechny aplikace jeden. Seznam majetku se zobrazuje pro každou aplikaci zvlášť. V případě, že nejsou definovány aplikace, zobrazuje se všechen majetek.

| €<br>← Přehledy | 🌿 🕻 11:28 |                                                                         | <b>™∥ û</b> 11:31 | ■ ← Přehledy                            |
|-----------------|-----------|-------------------------------------------------------------------------|-------------------|-----------------------------------------|
| Umístění        |           | Zpět                                                                    |                   | Zpět                                    |
| Majetek         |           | Testovací<br><sup>coar</sup><br>Umístění 1 skladu 30<br><sup>coor</sup> |                   | MAJ0000002<br>Auto nákladní PEUGEOT PAR |
|                 |           | Umístění 1<br>ur<br>Umístění 2<br>uz                                    |                   | MAJ0000003<br>IS ESO 9                  |
|                 |           | Umístění 3<br>va                                                        |                   | MAJ0000004<br>Balici stroj              |

## 4.3.3 Import dat

Provede načtení karet majetku a umístění. Import lze provádět, jen v případě, že je terminál připojen k domovské síti a je pro něj dostupný webový server uvedený v parametrech. Parametr "adresa serveru pro import"!.

Před zahájením importu si program vyžádá potvrzení vymazání předchozí verze dat.

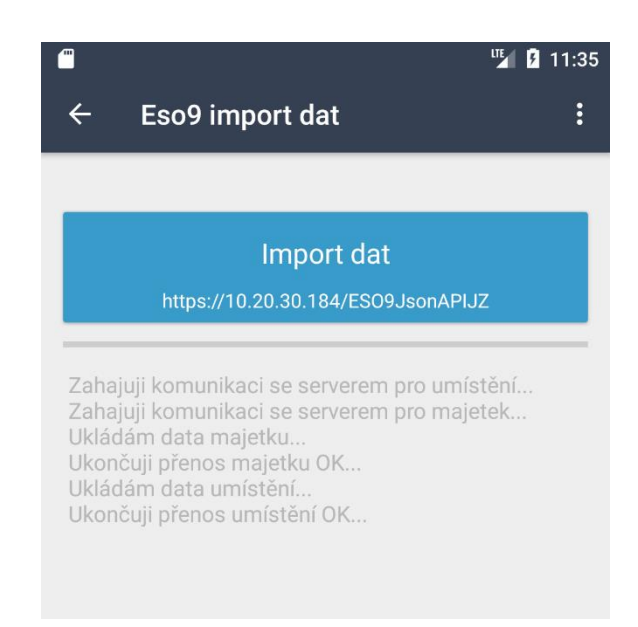

#### 4.3.4 Export dat

Export provádí přípravu textových souborů pro přenos na server a samotné odeslání na server. Export lze provádět, jen v případě, že je terminál připojen k domovské síti a je pro něj dostupný webový server uvedený v parametrech. Jedná se o adresu serveru pro import.

V případě, že nejsou definovány aplikace v nastavení, je možné provádět je export celé zpracované databáze majetku. V opačném případě se exportuje po jednotlivých aplikacích. Exportují se jen karty majetku, které prošly zpracováním a ještě nebyly exportovány.

Struktura dat exportního souboru je ve formátu CSV v následující struktuře:

#### CIS\_ZBOZI; NAZEV\_ZBOZI; KOD\_UMIST; VYROBNI\_CIS; PRIZNAK

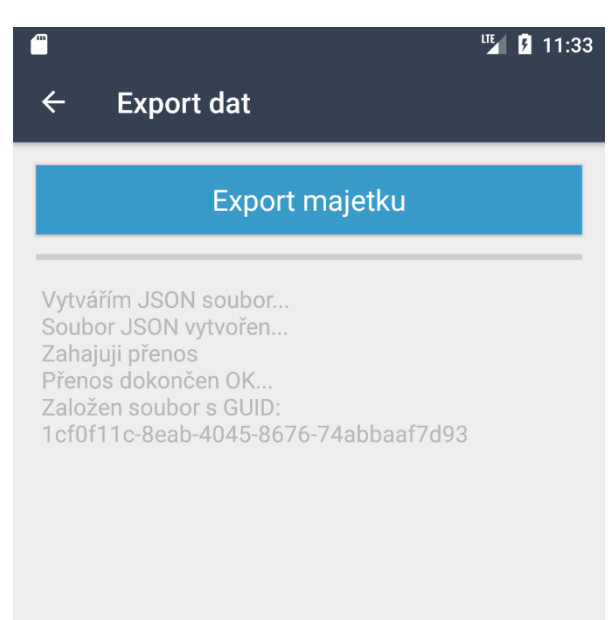

## 4.3.5 Nastavení

#### 4.3.5.1 Parametry

#### Skupina Síťové parametry (Údaje vám sdělí váš správce)

- 1. "URL pro import" adresa serveru, ze kterého bude probíhat načítání dat. Na stejný server se data budou exportovat
- 2. "Přihlašovací jméno" pro zabezpečení přihlášení
- 3. "Heslo" pro zabezpečení přihlášení

#### Skupina Nastavení čtečky

- 4. "Název čtečky" popisný název čtečky. Importuje se do aplikace ESO9 a slouží pro identifikaci zařízení, pokud používáte při inventuře více zařízení.
- 5. "HW čtečka kódů" definuje, zda má terminál integrovánu laserovou čtečku čárkových kódů. V případě, že ano, nezobrazuje se při výběru textových polí softwarová klávesnice
- "Foto čtečka kódů" definuje, zda se má umožnit snímání čárkových kódů za pomoci integrovaného fotoaparátu.
   V případě, že ano, zobrazí se vedle textových polí pro zadání kód tlačítko pro zavolání emulátoru čtečky čárkových kódů.
- "ID čtečky" generuje se při prvním spuštění aplikace. Popřípadě po každé nové instalaci. Importuje se do aplikace ESO9 a slouží pro identifikaci zařízení, pokud používáte při inventuře více zařízení.

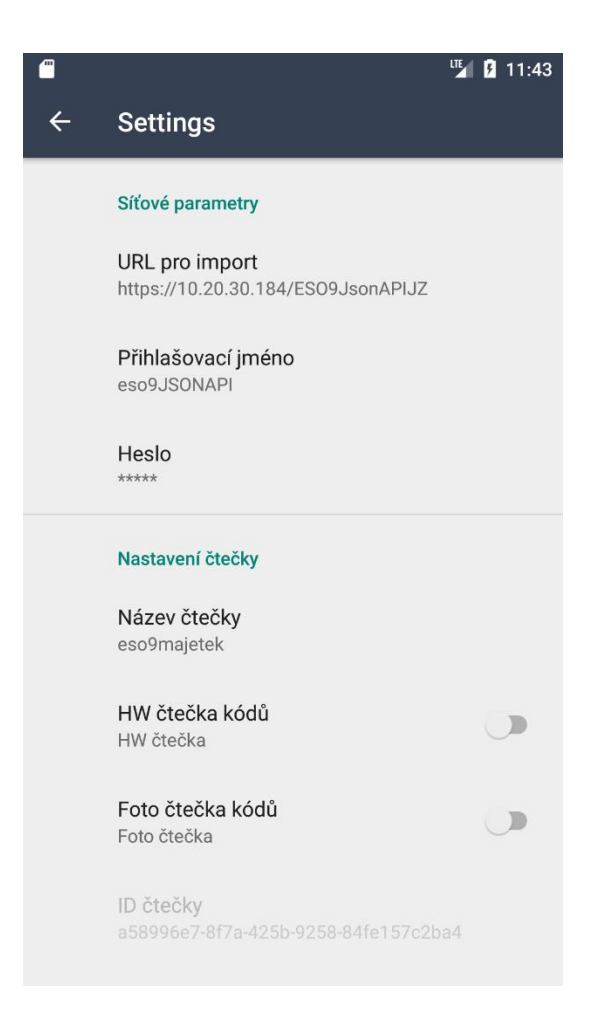

## 4.3.5.2 Výmaz dat

Provede celkové vymazání všech dat. Samotnému výmazu předchází dotaz "Opravdu vymazat veškerá data?"

# 4.4 Vývojový diagram

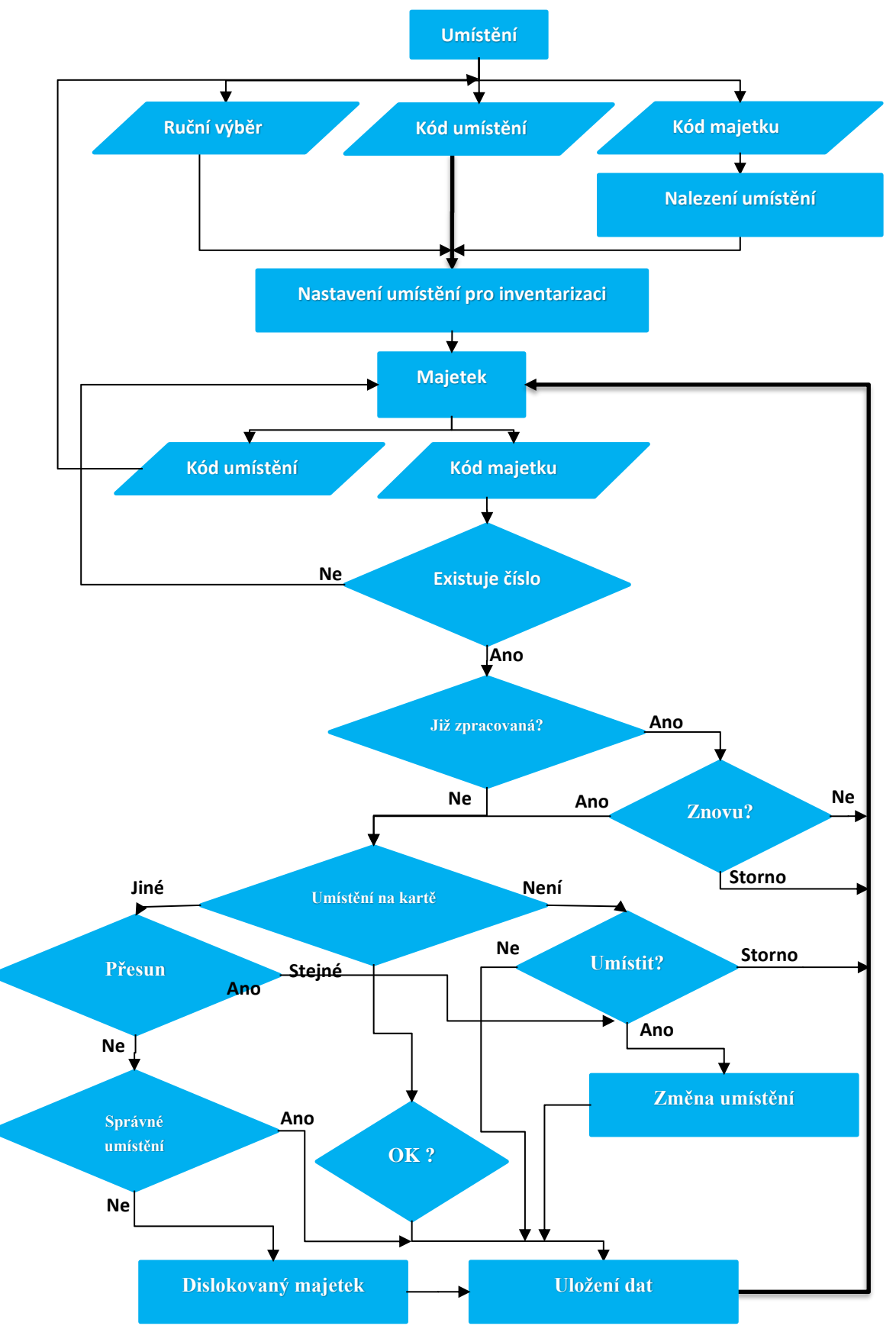

## 4.4.1 Kódy příznaků v hlavní databázi majetku

- 0 Nezpracovaná položka Dosud nenalezený majetek.
- 1 Zpracovaná položka Všechny údaje souhlasily.
- 2 Přemístění majetku Změněno umístění na kartě majetku.
- 4 Nepotvrzený majetek Nesouhlasily údaje na kartě majetku se skutečností.
- 6 Dislokovaný majetek, majetek je umístěn jinde, než má být, ale je to dobře.